## 就職活動報告入力の流れ

箇条書きでも構いませんが可能な範囲で 詳しく記載ください。

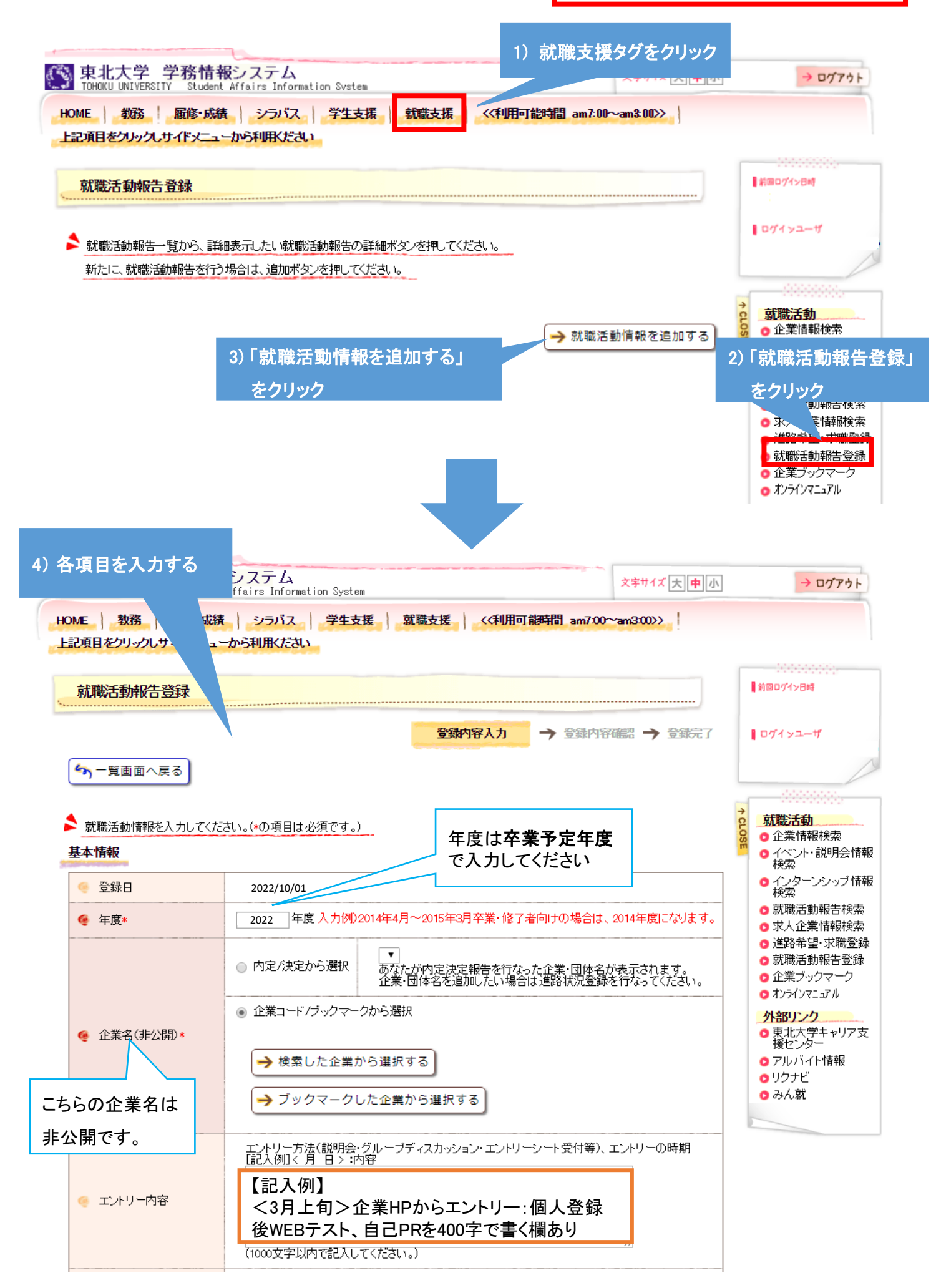

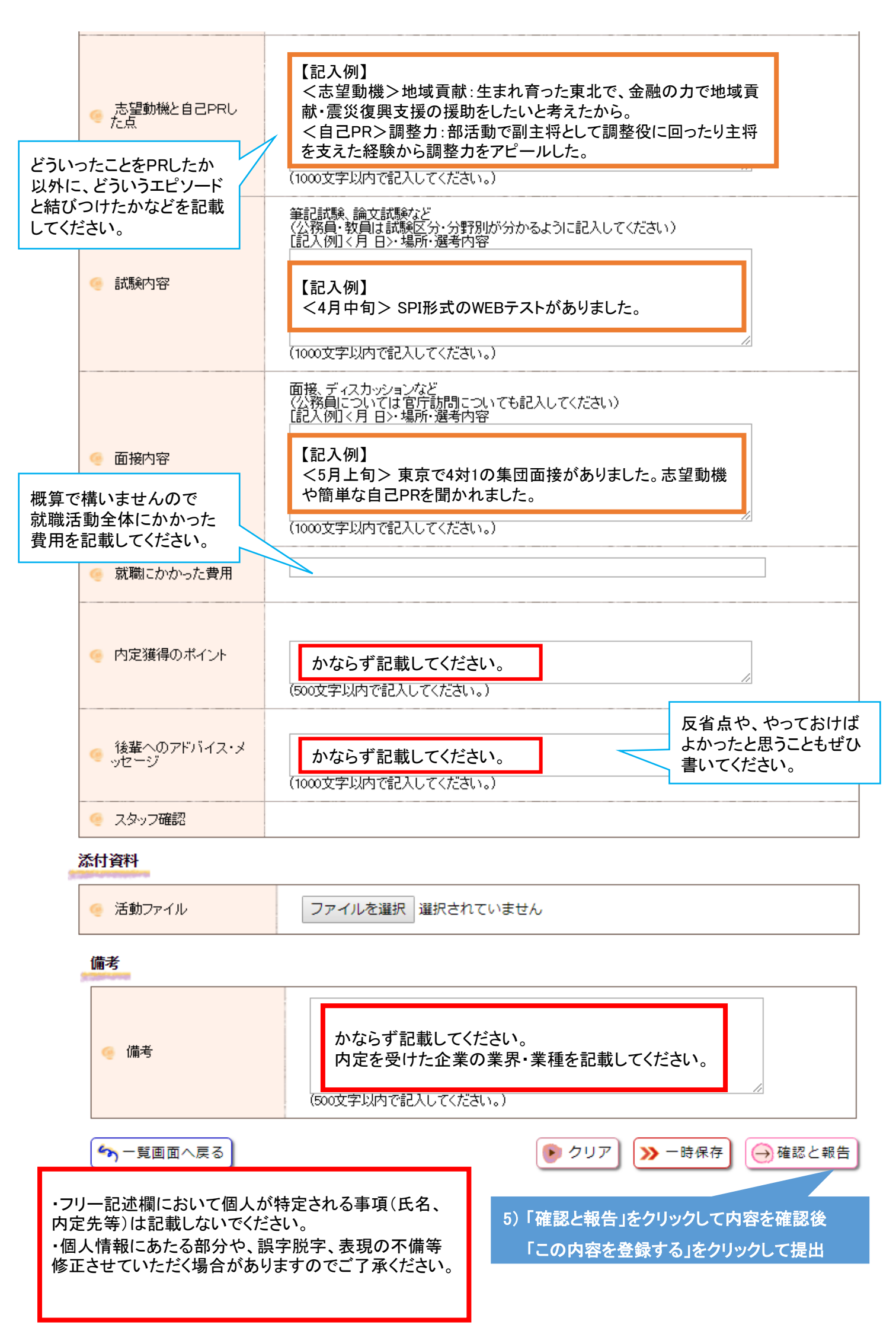